## PRINT PURCHASE ORDER (PO) FROM COUPA SUPPLIER PORTAL (CSP)

Applicable Coupa Role(s): Supplier

| STEP | ACTION                                                                                                    | View                                                                                                    |
|------|----------------------------------------------------------------------------------------------------|----------------------------------------------------------------------------------------------------|
| 1    | From the Coupa Supplier Portal<br>(CSP), click on Orders tab, select<br>Purchase Order from list to display. | • Mite Compare supplier portal     • Mite Compare Supplier portal     • Mite Compare Supplier portal                                                                                                    |
|      | NOTE: Print from the Browser menu<br>will only display html links, therefore<br>cannot be used.              | Print 0   Name Construction   Bit Solid Strengthwoodty V   Capies Construction   Image: Construction   Lowed Construction   Image: Construction   Image: Cons                                                                                                    |
| 2    | Select Web Capture option from<br>Browser menu (listed below Print<br>option).                               | Print Ctrl+P   Web capture Ctrl+Shift+S   Eind on page Ctrl+F   More tools >                                                                                                    |
| 3    | Select "Capture full page"                                                                                   | Image: State and State and State an |

| Step |                                                                                     | VIEW                                |
|------|-------------------------------------------------------------------------------------|-------------------------------------|
|      | NOTE: Full page capture will include<br>comments from customer                      | Comments   Mate Comment     Concent |
| 4    | Click SAVE icon, file will download<br>to PC as a JPEG for viewing<br>and/printing. | Share C Save                        |